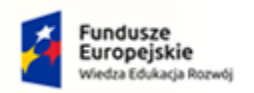

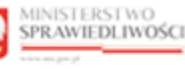

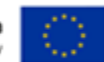

# Instrukcja obwieszczenia o ustaleniu dnia układowego

# 1. Wprowadzenie

Instrukcja opisuje sposób użycia systemu KRZ w celu opublikowania obwieszczenia o ustaleniu dania układowego.

Sposób obsługi aplikacji systemu KRZ jest przedstawiony w dokumentacji użytkownika systemu KRZ:

- Podręcznik użytkownika Portal Użytkowników Zarejestrowanych (https://krz-info-prod.apps.ocp.prod.ms.gov.pl/krz-help/KRZ\_PUZ\_Podrecznik\_uzytkownika.pdf)
- Podręcznik użytkownika Portal Użytkowników Branżowych (https://krz-info-prod.apps.ocp.prod.ms.gov.pl/krz-help/KRZ\_PB\_Podrecznik\_uzytkownika.pdf)

## 2. Kroki postępowania

## 2.1. Wniosek o zarejestrowanie dnia układowego

Aby utworzyć wniosek o zarejestrowanie dnia układowego wykonaj następujące czynności:

- 1. Uruchom aplikację PORTAL UŻYTKOWNIKÓW BRANŻOWYCH KRZ.
- 2. Z bocznego menu wybierz Załóż akta dla PZU.

|                                                                  | ŚCI Porta<br>KRZ - Kr | użytkowników branżow<br>ajowy Rejestr Zadłużonych | /ych KRZ                                                                                                    |              |                                   | 🎒 🌒 🌐 🗘 Nazwisko Imię 🔱            |
|------------------------------------------------------------------|-----------------------|---------------------------------------------------|----------------------------------------------------------------------------------------------------|--------------|-----------------------------------|------------------------------------|
| Lista postępowań                                                 | MOJE POSTĘ            | POWANIA                                           |                                                                                                    |              |                                   | ė                                  |
| 🗑 Informacje o postępowaniu                                      | >                     |                                                   |                                                                                                    |              |                                   |                                    |
| 🏶 Rejestr masy upadłości                                         | >                     |                                                   |                                                                                                    |              | 🖒 Uaktualnij dane                 | Filtrowanie ^                      |
| Rejestr masy układowej                                           | > Data<br>rejestra    | cji Sygnatura †↓                                  | Przedmiot ↑↓                                                                                                    | Dłużnik 1    | Ostatni<br>Stan î↓ dokument<br>î↓ | Jenaria                            |
| Rejestr masy sanacyjnej     Wierzytelności     Zobowiazania masy | > 23.02.20            | 22 GW1G/GUp-s-Zw/14/2022                          | akta do zgłoszeń wierzytelności<br>prowadzone przez syndyka dla spraw<br>upadłościowych osób fizycznych<br>nieprowadzących działalności<br>zosondrzczel               | Jan Kowalski | AKTYWNE 23.02.2022                | Przedmioz                          |
| <ul> <li>* Spłata wierzytelności</li> <li>Nowe pismo</li> </ul>  | > 23.02.20            | 22 GW1G/GUp-s/14/2022                             | sprawy po ogłoszeniu upadłości osób<br>fizycznych nieprowadzących działalności<br>gospodarczej prowadzone przez<br>syndyka                                            | Jan Kowalski | AKTYWNE 23.02.2022                | Stan postępowania<br>Wszystkie     |
| Załóż akta dla PZU<br>Skrzynka przesyłek                         | 23.02.20              | 22 GW1G/GUp-s-Zw/13/2022                          | akta do zgłoszeń wierzytelności<br>prowadzone przez syndyka dla spraw<br>upadiościowych osób fizycznych<br>nieprowadzących działalności<br>gospodarczej               | Halina Nowak | AKTYWNE 23.02.2022                | Aktywne     Zakończone     Wyczyść |
|                                                                  | 23.02.20              | 22 GW1G/GUp-s/13/2022                             | sprawy po ogłoszeniu upadłości osób<br>fizycznych nieprowadzących działalności<br>gospodarczej prowadzone przez<br>syndyka                                            | Halina Nowak | AKTYWNE 23.02.2022                |                                    |
|                                                                  | 23.02.20              | 22 GW1G/GUp-Zw/51/2022                            | akta do zgłoszeń wierzytelności<br>prowadzone przez syndyka dla spraw<br>upadłościowych z wyłączeniem osób<br>fizycznych nieprowadzących działalności<br>gospodarczej | OBW          | AKTYWNE 23.02.2022                |                                    |
|                                                                  | 23.02.20              | 22 GW1G/GUp/51/2022                               | po ogłoszeniu upadłości                                                                                                    | OBW          | AKTYWNE 23.02.2022                |                                    |

Rysunek 1 - Załóż akta dla PZU

3. W wyświetlonym oknie *Rejestracja Dnia Układowego* wybierz przycisk *Rejestruj*.

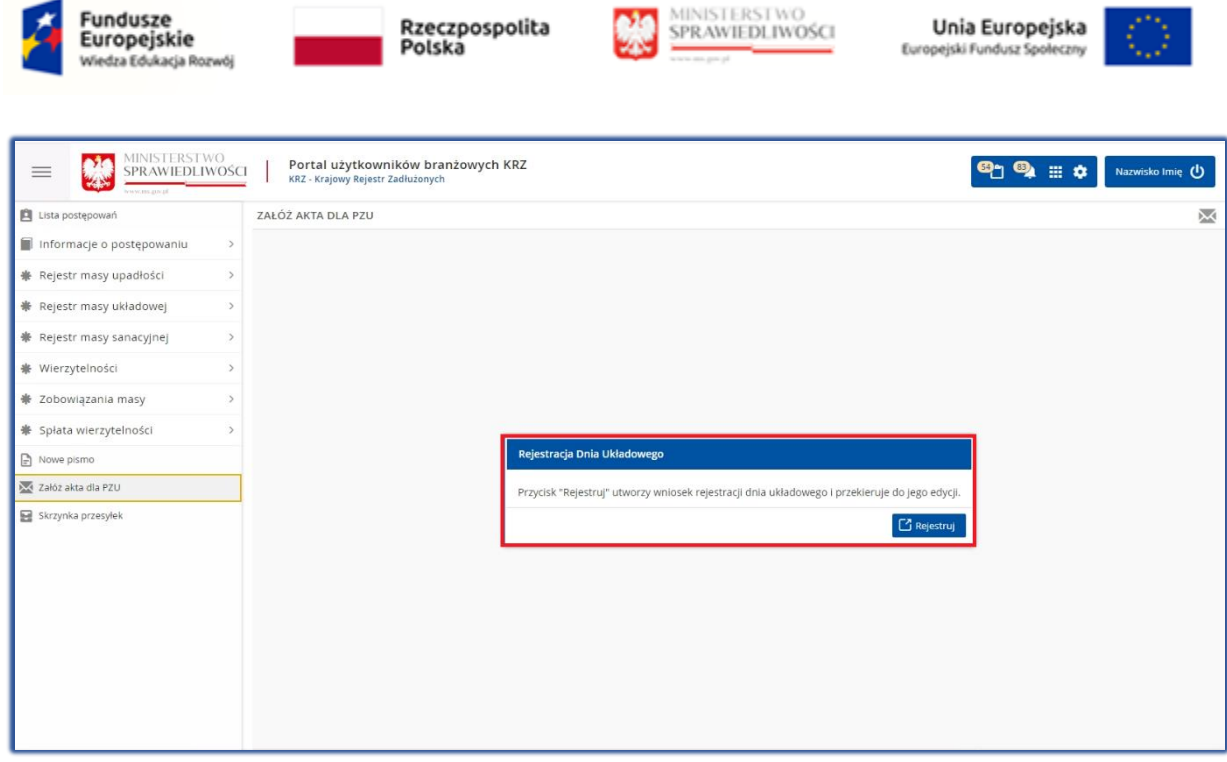

Rysunek 2 - Rejestruj Dzień Układowy

4. Wypełnij danymi wniosek Zgłoszenie ustalenia dnia układowego w PZU.

|                             | SCI   Portal użytkowników branżowych KRZ<br>KRZ - Krajowy Rejestr Zadłużonych                                               | 😫 🐴 🏭 🗘 Nazwisko Imię 🔱                                                                                                    |
|-----------------------------|----------------------------------------------------------------------------------------------------|----------------------------------------------------------------------------------------------------|
| 😫 Lista postępowań          | EDYCJA WNIOSKU                                                                                                    | Ð                                                                                                    |
| 📕 informacje o postępowaniu | ZGŁOSZENIE USTALENIA DNIA UKŁADOWEGO W PZU                                                                                  |                                                                                                    |
| Rejestr masy upadłości      | ·                                                                                                    |                                                                                                    |
| Rejestr masy układowej      | ZNAK PISMA: KRZ-RE/20220225/131048728713/70028/001/37353435 SYGNATURA: BRAK                                                 | Nawigacja po dokumencie                                                                                                    |
| Rejestr masy sanacyjnej     | I. SĄD                                                                                                    | Wniosek główny                                                                                                    |
| Wierzytelności              | Sąd                                                                                                    | <ul> <li>Zgłoszenie ustalenia dnia układowego w<br/>PZU</li> </ul>                                                                                                    |
| 🏶 Zobowiązania masy         |                                                                                                    |                                                                                                    |
| 🏶 Spłata wierzytelności     |                                                                                                    |                                                                                                    |
| Nowe pismo                  | Pozasądowy organ postępowania                                                                                               |                                                                                                    |
| 🔀 Załóż akta dla PZU        | samodzielnie pełnomocnik                                                                                                    |                                                                                                    |
| 🛃 Skrzynka przesyłek        | III. Oznaczenie podmiotów postępowania                                                                                      |                                                                                                    |
|                             | Dane organu pozasądowego: Nadzorca układu ~                                                                                 | OBSŁUGA WNIOSKU<br>Wolosek zostanie zapisany w weriji robaccej i<br>mate zosteć zuwarty Uk wysłany do delasego<br>procesowania z poziomu Skrzynki przezytek.<br>Zapisz |
|                             | Dane innego uczestnika, którego dotyczy pismo / dokument lub innego podmiotu, którego dotyczy składane<br>pismo / dokument. | Wróć                                                                                                    |

Rysunek 3 - Zgłoszenie ustalenia dnia układowego w PZU

| 2                      | Oznaczenie po | odmiotó   | w pos  | tępowania zo    | ostaje u | ızupełn  | ione aut               | omatycznie,  |
|------------------------|---------------|-----------|--------|-----------------|----------|----------|------------------------|--------------|
| $\langle \neg \rangle$ | jednakże pami | iętaj aby | sprav  | vdzić czy zosta | ał uzup  | ełniony  | <sup>,</sup> Identyfil | kator konta. |
| L.                     | Identyfikator | konta     | jest   | niezbędny!      | Jego     | brak     | będzie                 | skutkować    |
|                        | nie pojawieni | em się p  | ostępo | owania na liśc  | ie "Mo   | je poste | ępowania               | a″.          |

- 5. W celu zapisania wniosku naciśnij przycisk *Zapisz* umieszczony w panelu *Obsługa wniosku*.
- 6. Zapisany wniosek zostanie umieszczony w SKRZYNCE PRZESYŁEK w kategorii W OPRACOWANIU.
- 7. W celu podpisania i wysłania wniosku wybierz z bocznego menu opcję Skrzynka przesyłek.

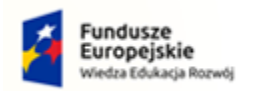

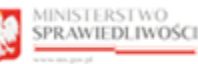

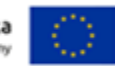

8. Wybierz wniosek z listy dokumentów *W opracowaniu*, a następnie złóż podpis kwalifikowany i wyślij dokument w celu utworzenia postępowania.

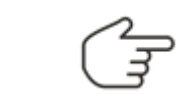

Czynności te zostały opisane w rozdziale 9.1 – Wysłanie wniosku lub pisma oraz 10 – Obsługa podpisu.

#### 2.2. Zarządzenie o otwarciu postępowania o zawarcie układu

W celu wydania zarządzenia o otwarciu postępowania o zawarcie układu wykonaj następujące czynności:

- 1. Uruchom aplikację PORTAL UŻYTKOWNIKÓW BRANŻOWYCH KRZ.
- 2. Z bocznego menu wybierz *Lista postępowań*.
- 3. W wyświetlonym oknie *Moje postępowania* wybierz przycisk *Uaktualnij dane*, w celu odświeżenia listy postępowań.
- 4. Wybierz postępowanie biurowe (sygnatura: <kod\_sadu>/PB/<nr\_kolejny/<rok>) w kontekście, którego chcesz utworzyć dokument.
- 5. Wybierz opcję *Dokumenty robocze* z menu kontekstowego lub z menu bocznego *Informacje po postępowaniu > Dokumenty robocze*.

|                                                                | Portal użytkowników branżowych KRZ<br>KRZ - Krajowy Rejestr Zadłużonych                                                                                                    | 🎒 🤐 🌐 🗘 Nazwisko Imię 🖖                                  |
|----------------------------------------------------------------|----------------------------------------------------------------------------------------------------|----------------------------------------------------------|
| 📋 Lista postępowań                                             | X POSTĘPOWANIE GW1G/PB/329/2022                                                                                                    |                                                          |
| 🗐 Informacje o postępowaniu 🗸 🗸                                | MOJE POSTĘPOWANIA                                                                                                    | ė                                                        |
| Szczegóły postępowania                                         |                                                                                                    | _                                                        |
| Postępowania powiązane Akta postępowania                       | 🖒 Uaktualnij dane                                                                                                    | Filtrowanie ^                                            |
| Dokumenty robocze                                              | Data<br>rejestracji Sygnatura 11 Przedmiot 11 Dłużnik 11 Stan 11 dokument<br>11                                                                                                    |                                                          |
| ♣ Rejestr masy upadłości >                                     | 25.02.2022 GW1G/PB/329/2022 dekretacja postępowania: Zgłoszenie ustałenia dnia układowego w PZU Kowalewska AKTYWNE 25.02.2022                                                                                          | Przedmiot                                                |
| Rejestr masy układowej      Rejestr masy sanacyjnej            | akta do zgłoszeń wierzytelności<br>prowadzone przez syndyka dla spraw<br>23.02.2022 GW1G/GUp-s-Zw/14/2022 ugadościowych obs fiszcznych<br>nieprowadzacych działalności<br>mogrowadzacych działalności<br>procendarzeni | Diużnik                                                  |
| Wierzyteinosci     Zobowiązania masy     Solata wierzytelpości | sprawy po ogłoszeniu upadlości osób<br>523.02.2022 GW1G/GUp-s/14/2022 fgyznych nieprowadzących działalności<br>gospodarczej prowadzone przez<br>synołyka<br>23.02.2022                                                 | Sam posiepovenia<br>Wszystkie<br>© Alcywne<br>Zakończone |
| Nowe pismo     Zalóż akta dla PZU                              | akta do zgłoszeń wierzytelności<br>prowadzone przez syndyka dla spraw<br>23.02.2022 GW1G/GUp-s-Zw/13/2022 upadościowych obs forzcznych Halina Nowak AKTYWNE 23.02.2022<br>nieprowadzących działalności<br>gospodarczej | Wyczyść                                                  |
| 🗑 Skrzynka przesylek                                           | sprawy po ogłoszeniu upadłości osób<br>fujcznych nieprowadzących działalności<br>gospodarczej prowadzone przez<br>syndyka 23.02.2022                                                                                   |                                                          |
|                                                                | akta do zgłoszeń wierzytelności<br>powadzone przez grudyja dla grazwi<br>ugadieściowych z wylączeniem osób<br>fycycznych nieprowadzących działalności<br>gospodarczej                                                  |                                                          |

Rysunek 4 - Informacje o postępowaniu -> Dokumenty robocze

6. W panelu *Opcje* wybierz szablon dokumentu 17000ZD – Zarządzenie o otwarciu postępowania o zawarcie układu i naciśnij przycisk *Utwórz dokument*.

| Fundusze<br>Europejskie<br>Wiedza Edukacja Rozwój                                                                                                    | Rzeczpospolita<br>Polska                                                                                                    | MINISTERSTWO<br>SPRAWIEDLIWOŚCI                          | Unia Europejska<br>Europejski Fundusz Społeczny                                                                                                    |
|----------------------------------------------------------------------------------------------------|----------------------------------------------------------------------------------------------------|----------------------------------------------------------|----------------------------------------------------------------------------------------------------|
|                                                                                                    | Portal użytkowników branżowych KRZ<br>KRZ - Krajowy Rejestr Zadłużonych<br>× POSTĘPOWANIE WIG/PW/329/2022 I<br>DOKUMENTY ROBOCZE                       |                                                          | පි මා 🗰 🗘 Nazwisko Imię 🖒                                                                                                    |
| Interflex je v postępowania     Szczegóły postępowania     Akta postępowania     Akta postępowania postępowania     Akta postępowania postępowania     Akta postępowania postępowania     Akta postępowania postępowani postępowani postępowania postępowania postępowania postępowania p | GWIG/PB/329/2022 (Sąd Rejonowy w Gorzowie Wielkopols           Nr         Nazwa dokumentu         Znak pisma           Brak danych         Brak danych | kim, V Wydział Gospodarczy)<br>Stan Data utworzenia Adn. | Akcje       Opcje         wybierz dokument       ^         Q       17000ZD - Zarządzenie o otwarciu postępowania o zawarcie układu         Hotowanie       Dokumeniy         © Otłowne       Wszystkie         Nazowa dokumenu |

Rysunek 5 - Zarządzenie o otwarciu postępowania o zawarcie układu – Utworzenie dokumentu

7. Dokonaj edycji zarządzenia poprzez przycisk **Podgląd/Edycja**, jeśli wygenerowana treść wymaga korekty. Dodana sentencja wymaga zapisania poprzez wybranie przycisku **Zmień dokument**.

| rquzerne o ocwarciu postęr    | powania o zawarcie układu (17000ZD)       |                                     | -                                        |                                        | Nawigacia                 |                                                                                 |
|-------------------------------|-------------------------------------------|-------------------------------------|------------------------------------------|----------------------------------------|---------------------------|---------------------------------------------------------------------------------|
| sygn. akt GW1G/PB/329/2022    | Treść dokumentu (zmieniona)               |                                     | Wygeneruj ponownie                       | Zmień dokument                         | N E                       |                                                                                 |
|                               | Zarządzenie o otwarciu postępowania o     | zawarcie układu (17000ZD)           |                                          |                                        |                           | ie:                                                                             |
|                               | Normal Cans Serif C B                     |                                     | - % II 4> <u>T</u> x                     |                                        |                           | J postępowania o zawarcie uk                                                    |
| Zarejestrować w repertor      | Ssygn. akt GW1G/PB/329/2022               |                                     |                                          |                                        |                           |                                                                                 |
| Zarolestrovsk u recordarium C |                                           | 8                                   | Zarządzenie dekretacyjne                 |                                        | 27 lutana 2022 r          | ie dokumenty powiązane                                                          |
| Kowalewska, adres Gdańska 1   |                                           |                                     |                                          |                                        | 27 lutego 2022 I.         |                                                                                 |
|                               | Zarejestrować w repertorium GRz-nu o zatv | wierdzenie układu (art. 211a ust. 1 | p.r.), dla dłużnika, którym jest: Janina | a Kowalewska prowadzący działalność go | spodarczą pod firmą       |                                                                                 |
|                               | Kowalewska , adres Gdańska 112/1, 85-07   | 5 Bydgoszcz, PESEL 5403115303       | L.                                       |                                        |                           |                                                                                 |
|                               | 0                                         |                                     |                                          |                                        |                           |                                                                                 |
|                               | Dodana sentencja do treŝci dokumentu.     |                                     |                                          |                                        |                           | agłowka                                                                         |
|                               | Dodana sentencja do treŝci dokumentu.     | ]                                   |                                          | [podpis/y wyłączone do prac            | deweloperskich/testowych] | repertorium GRz-nu o                                                            |
|                               | Dodana sentencja do treŝci dokumentu.     |                                     |                                          | [podpis/y wyłączone do prac            | deweloperskich/testowych] | epertorium GRz-nu o                                                             |
|                               | Dodana sentencja do treŝci dokumentu.     | ]                                   |                                          | [podpis/y wyłączone do prac            | deweloperskich/testowych] | epertorium GRz-nu o                                                             |
|                               | Dodana sentencja do trešci dokumentu.     | ]                                   |                                          | [podpis/y wyłączone do prac o          | deweloperskich/testowych] | epertorium GRz-nu o                                                             |
|                               | Dodana sentencja do trešci dokumentu.     | ]                                   |                                          | [podpis/y wyłączone do prac i          | deweloperskichitestowych] | egertorium GRz-nu o                                                             |
|                               | Dodana sentencja do trešci dokumentu.     | ]                                   |                                          | [podpisły wylączone do prac            | deweloperskich/testowych] | epertorium GRz-nu o                                                             |
|                               | Dodana sentencja do trešci dokumentu.     | ]                                   |                                          | [podpis/y wyłączone do prac            | deweloperskich/testowych] | agrowna<br>repertorium GRz-nu o<br>. edycję i podpisz<br>Wykonaj                |
|                               | Dodana sentencja do trešci dokumentu.     | ]                                   |                                          | [podpis/y wyłączone do prac            | deweloperskichitestowych] | agrowna<br>repertorium GR2-nu o<br>edycję i podpisz<br>Wykonaj<br>tyjędzi6dycja |
|                               | Dodana sontoncja do trešci dokumentu.     | ]                                   |                                          | [podpis/y wyłączone do prac            | deweloperskichitestowych] | agrowka<br>repertorium GR2-nu o<br>redycję i podpisz<br>Wykonaj<br>igląd/Edycja |

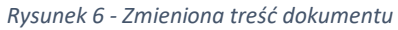

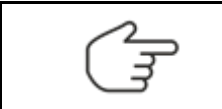

Podana treść zostanie zastąpiona proponowaną treścią przez System, jednakże zostanie ujawniona dopiero po wykonaniu kroku 8.

8. Zakończ edycję dokumentu i podpisz podpisem kwalifikowanym zarządzenie naciskając przycisk *Zakończ edycję i podpisz*.

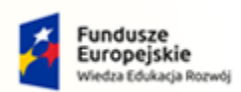

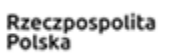

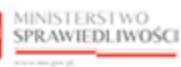

Unia Europejska Europejski Fundusz Społeczny

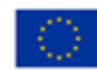

| × POSTĘPOWANIE GW1G/PB/329/2022                                                                                                    |                                                                                   |                                                                      |       |
|----------------------------------------------------------------------------------------------------|-----------------------------------------------------------------------------------|----------------------------------------------------------------------|-------|
| E EDYCJA/PODGLĄD DOKUMENTU                                                                                                    |                                                                                   |                                                                      | Ľ     |
| Zarządzenie o otwarciu postępowania o zawarcie układu (17000ZD)                                                                                                    |                                                                                   | Nawigacja                                                            | ^     |
| sygn. akt GW1G/PB/329/2022<br>Zar                                                                                                    | ządzenie dekretacyjne                                                             | Dokumenty powiązane:                                                 |       |
|                                                                                                    |                                                                                   | 27 lulego 2022 r.   Zarządzenie o otwarciu postępowania o zawarcie u | kładu |
| Zarejestrować w repertorium GRz-nu o zawarcie układu<br>Zarejestrować w repertorium GRz-nu o zatwierdzenie układu (art. 211a ust. 1 p.r.),<br>Kowalewska , adres Gdańska 112/1, 85-075 Bydgoszcz, PESEL 54031153031 | dla dłużnika, którym jest: Janina Kowalewska prowadzący działalność gospodarczą j | Zakończ wszystkie dokumenty powiązane<br>ą pod firmą                 |       |
|                                                                                                    | [podpis/v wvłaczone do prac dewelop                                               | Lista czynności                                                      |       |
|                                                                                                    | Brahan Jur) diama a kana ana ak                                                   | Zarejestrować w repertorium GR2-nu o zawarcie układu                 |       |
|                                                                                                    |                                                                                   | Opcje dokumentu                                                      |       |
|                                                                                                    |                                                                                   | Zakończ edycję i podpisz                                             |       |
|                                                                                                    |                                                                                   | Wykonaj                                                              |       |
|                                                                                                    |                                                                                   | Podgląd/Edycja                                                       |       |
|                                                                                                    |                                                                                   | Wyświeti jako PDF                                                    |       |

Rysunek 7 - Zakończ edycję i podpisz

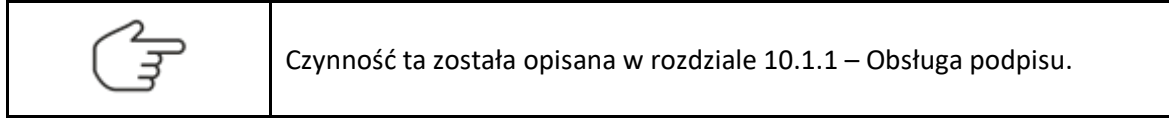

9. Po podpisaniu dokumentu zostanie aktywowany przycisk **Wykonaj**. Wybierz przycisk w celu wykonania zarządzenia, wykonany dokument zostanie przeniesiony do Akt postępowania.

| S EDYCJA/PODGLĄD DOKUMENTU                                                                                                    |                                                                                                    |
|----------------------------------------------------------------------------------------------------|----------------------------------------------------------------------------------------------------|
| Zarządzenie o otwarciu postępowania o zawarcie układu (17000ZD)                                                                                                    | Nawigacja                                                                                            |
| Seygn. akt GW1G/PB/329/2022<br>Zarządzenie dekretacyjne 27 ktego 2022 r.                                                                                                    | Dokumenty powiązane:                                                                                 |
| Zarejestrować w ropertorium GP2-nu o zatvierdzenie układu (art. 211a ust. 1 p.r.), dla dłużnika, którym jest: Janina Kowalewska prowadzący działalność gospodarczą pod firmą Kowalewska ,<br>adres Gdańska 112/1, 85-075 Bydgoszcz, PESEL 54031153031.<br>Dodana sentencja do treści dokumentu. | <ul> <li>Zakończ wszystkie dokumenty powiązane</li> </ul>                                            |
| [podpia/y wyłączone do prac deweloporskichitestowych]                                                                                                    | Lista czynności<br>Zmiana danych nagłówka<br>Zarejestrować w repertorium GR2-nu o<br>zawarcie układu |
|                                                                                                    | <b>Opcje dokumentu</b><br>Zakończ edycję i podpisz                                                   |
|                                                                                                    | Wykonaj                                                                                              |
|                                                                                                    | Wyświetl jako PDF                                                                                    |

Rysunek 8 - Wykonanie zarządzenia

### 2.3. Zarządzenie o obwieszczeniu o ustaleniu dnia układowego

Wydanie zarządzenia o obwieszczeniu o ustaleniu dnia układowego wymaga wykonania czynności opisanych poniżej:

- 1. Uruchom aplikację PORTAL UŻYTKOWNIKÓW BRANŻOWYCH KRZ.
- 2. Z bocznego menu wybierz *Lista postępowań*.

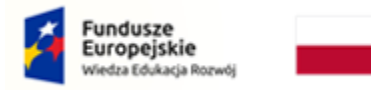

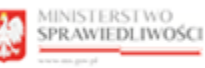

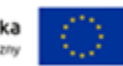

- 3. W wyświetlonym oknie *Moje postępowania* wybierz przycisk *Uaktualnij dane*, w celu odświeżenia listy postępowań.
- 4. Wybierz z listy postępowanie GRz-nu (sygnatura: <kod\_sadu>/GRznu/<nr\_kolejny/<rok>) w kontekście, którego chcesz utworzyć dokument.
- 5. Wybierz opcję *Dokumenty robocze* z menu kontekstowego lub z menu bocznego *Informacje po postępowaniu > Dokumenty robocze*.

| =                                                           |                                           | ′0<br>VOŚCI | Portal uż<br>KRZ - Krajowy | <b>ytkowników branżow</b><br>y Rejestr Zadłużonych | rych KRZ                                                                                                    |              |         |                           | Se 🖏 🏭                                                  | ک Nazwisko Imię |
|-------------------------------------------------------------|-------------------------------------------|-------------|----------------------------|----------------------------------------------------|----------------------------------------------------------------------------------------------------|--------------|---------|---------------------------|---------------------------------------------------------|-----------------|
| 📋 Lista p                                                   | ostępowań                                 |             | × POSTĘPOWAN               | IE GW1G/GRz-nu/16/2022                             | 1                                                                                                    |              |         |                           |                                                         |                 |
| 🗐 Inform                                                    | macje o postępowaniu                      | ~           | MOJE POSTĘPOV              | VANIA                                              |                                                                                                    |              |         |                           |                                                         | Ê               |
| 📋 Szcze                                                     | góły postępowania                         |             |                            |                                                    |                                                                                                    |              |         |                           |                                                         | A               |
| 🐍 Poste                                                     | powania powiązane                         |             |                            |                                                    |                                                                                                    |              | Cu      | Jaktualnij dane           | Filtrowanie<br>Sygnatura                                | ^               |
| Doku                                                        | imenty robocze                            |             | Data<br>rejestracji        | Sygnatura †↓                                       | Przedmiot 1↓                                                                                                    | Dłużnik †↓   | Stan î↓ | Ostatni<br>dokument<br>1↓ |                                                         |                 |
| 🏶 Rejes                                                     | tr masy upadłości                         | >           | 27.02.2022                 | GW1G/GRz-nu/16/2022                                | dla spraw o zatwierdzenie układu                                                                                                    | Kowalewska   | AKTYWNE | 27.02.2022                | Przedmiot                                               |                 |
| ♣ Rejes                                                     | tr masy układowej                         | >           |                            |                                                    | akta do zgłoszeń wierzytelności<br>prowadzone przez syndyka dla spraw                                                                                                 |              |         |                           | Dłużnik                                                 |                 |
| Rejest                                                      | tr masy sanacyjnej                        | >           | 23.02.2022                 | GW1G/GUp-s-Zw/14/2022                              | upadłościowych osób fizycznych<br>nieprowadzących działalności<br>gospodarczej                                                                                        | Jan Kowalski | AKTYWNE | 23.02.2022                |                                                         |                 |
| <ul><li>Wierz</li><li>Zobot</li></ul>                       | ytelności<br>wiązania masy                | >           | 23.02.2022                 | GW1G/GUp-s/14/2022                                 | sprawy po ogłoszeniu upadłości osób<br>fizycznych nieprowadzących działalności<br>gospodarczej prowadzone przez<br>syndyka                                            | Jan Kowalski | AKTYWNE | 23.02.2022                | Stan postępowania<br>Wszystkie<br>Aktywne<br>Zakończone |                 |
| <ul> <li>Spłata</li> <li>Nowe p</li> <li>Załóż a</li> </ul> | a wierzytelności<br>pismo<br>ikta dla PZU | >           | 23.02.2022                 | GW1G/GUp-s-Zw/13/2022                              | akta do zgłoszeń wierzytelności<br>prowadzone przez syndyka dla spraw<br>upadłościowych osób fizycznych<br>nieprowadzczych działalności<br>gospodarczej               | Halina Nowak | AKTYWNE | 23.02.2022                |                                                         | Wyczyść         |
| Skrzyn                                                      | ka przesyłek                              |             | 23.02.2022                 | GW1G/GUp-s/13/2022                                 | sprawy po ogłoszeniu upadłości osób<br>fizycznych nieprowadzących działalności<br>gospodarczej prowadzone przez<br>syndyka                                            | Halina Nowak | AKTYWNE | 23.02.2022                |                                                         |                 |
|                                                             |                                           |             | 23.02.2022                 | GW1G/GUp-Zw/51/2022                                | akta do zgłoszeń wierzytelności<br>prowadzone przez syndyka dla spraw<br>upadłościowych z wyłączeniem osób<br>fizycznych nieprowadzących działalności<br>zosoodarczej | OBW          | AKTYWNE | 23.02.2022                |                                                         |                 |

Rysunek 9 - Informacje o postępowaniu -> Dokumenty robocze

6. W panelu *Opcje* wybierz szablon dokumentu 17005ZA – Zarządzenie o obwieszczeniu o ustaleniu dnia układowego i naciśnij przycisk *Utwórz dokument*.

| =         |                      | /O<br>VOŚCI | Portal użytkowników branżowych KRZ<br>KRZ - Krajowy Rejestr Zadłużonych            | 역 🎭 🌐 🗘 Nazwisko Imię 🔱                                      |
|-----------|----------------------|-------------|------------------------------------------------------------------------------------|--------------------------------------------------------------|
| 📋 Lista p | ostępowań            |             | × POSTĘPOWANIE GW1G/GR2-nu/16/2022 :                                               |                                                              |
| Inform    | macje o postępowaniu | ~           | DOKUMENTY ROBOCZE                                                                  | Ċ                                                            |
| 📋 Szcze   | egóły postępowania   |             | GW1G/GRz-nu/16/2022 (Sad Rejonowy w Gorzowie Wielkopolskim. V Wydział Gospodarczy) |                                                              |
| 🛵 Poste   | ępowania powiązane   |             |                                                                                    | Opcje                                                        |
| Akta      | postępowania         |             | Nr Nazwa dokumentu Znak pisma Stan Data utworzenia Adn. Akcje                      | wybierz dokument                                             |
| 🖒 Doku    | imenty robocze       |             | Brak danych                                                                        |                                                              |
| Rejest    | tr masy upadłości    | >           |                                                                                    | 170057A Zarradiania o                                        |
| ♣ Rejes   | tr masy układowej    | >           |                                                                                    | obwieszczeniu o ustaleniu dnia                               |
| Rejest    | tr masy sanacyjnej   | >           |                                                                                    | układowego                                                   |
| * Wierz   | ytelności            | >           |                                                                                    | 17006ZA - Zarządzenie nadzorcy<br>układu o odmowie dokonania |
| * Zobov   | wiązania masy        | >           |                                                                                    | obwieszczenia o ustaleniu dnia<br>układowego                 |
| ✤ Spłata  | a wierzytelności     | >           |                                                                                    |                                                              |
| Nowe ;    | pismo                |             |                                                                                    | Znak pisma                                                   |
| 🔀 Załóż a | akta dla PZU         |             |                                                                                    |                                                              |
| 🔛 Skrzyn  | ka przesyłek         |             |                                                                                    | Wyczyść                                                      |
|           |                      |             |                                                                                    |                                                              |
|           |                      |             |                                                                                    |                                                              |
|           |                      |             |                                                                                    |                                                              |
|           |                      |             |                                                                                    |                                                              |

Rysunek 10 – Zarządzenie o obwieszczeniu o ustaleniu dnia układowego

 a. Jeśli chcesz dokonać odmowy dokonania obwieszczenia, wybierz szablon dokumentu 17006ZA – Zarządzenie o odmowie dokonania obwieszczenia o ustaleniu dnia układowego.

| Fundusze<br>Europejskie<br>Wiedza Edukacja Rozwój                                                                                | Rzeczp<br>Polska                                                                                                    | ospolita                              |                                                    | WOSCI Euro              | Unia Europejska<br>pojski Fundusz Społeczny                                                              |
|----------------------------------------------------------------------------------------------------|----------------------------------------------------------------------------------------------------|---------------------------------------|----------------------------------------------------|-------------------------|----------------------------------------------------------------------------------------------------|
| Informacie o postedovaniu                                                                                                    | Portal użytkowników branżo<br>KRZ - Krajowy Rejestr Zadłużonych<br>× Postępowanie <u>GWIG/GRZ-nu/16/202</u><br>DOKUMENTY ROBOCZE | wych KRZ<br>2 :                       |                                                    |                         | පො 🖏 🌐 💠 Nazwisko imię 🕛                                                                                 |
| <ul> <li>Szczegóły postępowania</li> <li>Postępowania powiązane</li> <li>Akta postępowania</li> <li>Dokumenty robocze</li> </ul> | GW1G/GRz-nu/16/2022 (Sąd Rejono                                                                                                  | wy w Gorzowie Wielkopol<br>Znak pisma | skim, V Wydział Gospodarcz<br>Stan Data utworzenia | <b>y)</b><br>Adn. Akcje | Opcje                                                                                                    |
| Rejestr masy upadłości     >       Rejestr masy układowej     >       Rejestr masy sanacyjnej     >       Wierzytelonóri     >   |                                                                                                    | brak danyon                           |                                                    |                         | TooSZA - Zarządzenie o<br>obwieszczenku o ustaleniu dnia<br>układowego     TooSZA - Zarządzenie nadzorcy |
| Xoci ytelnosti     Zobowiązania masy     Spłata wierzytelności     Nowe pismo                                                    |                                                                                                    |                                       |                                                    |                         | obwieszczenia o ustaleniu dnia<br>układowego<br>Znek pisma                                               |
| 🐱 Załóż akta dla PZU                                                                                                    |                                                                                                    |                                       |                                                    |                         | Wyczyść                                                                                                  |
|                                                                                                    |                                                                                                    |                                       |                                                    |                         |                                                                                                    |

Rysunek 11 - Zarządzenie o odmowie dokonania obwieszczenia o ustaleniu dnia układowego

 Dokonaj edycji zarządzenia poprzez przycisk *Podgląd/Edycja*, jeśli wygenerowana treść wymaga korekty. Dodana sentencja wymaga zapisania poprzez wybranie przycisku *Zmień dokument*.

8. Opracuj zarządzenie o obwieszczeniu, zarządzenie wykonawcze oraz projekt treści obwieszczenia, a następnie wybierz *Zakończ wszystkie dokumenty powiązane*.

| DYCJA/PODGLĄD DOKOMENTO                                                                    |                                                                                                    |                           |
|--------------------------------------------------------------------------------------------|----------------------------------------------------------------------------------------------------|---------------------------|
| Zarządzenie o obwieszczeniu o ustaleniu dnia układowego (17005ZA)                          | Nawigacja                                                                                               |                           |
| sygn. akt GW1G/GRz-nu/16/2022<br>Zarządzenie                                               | Dnia 27 lutego 2022 r.<br>Dokumenty powiązane:                                                          |                           |
| Nadzorca układu Imię Nazwisko                                                              | Zarządzenie o obwieszczeniu o u<br>dnia układowego                                                      | ustaleniu                 |
| zarządza                                                                                   | <ul> <li>Zarządzenie wykonawcze nadzo<br/>do zarządzenia o obwieszczeniu<br/>dnia układowego</li> </ul> | rcy układu<br>i o ustalen |
| o obwieszczeniu ustalenia dnia układowego na dzień 27 lutego 2022 r.:                      | <ul> <li>Projekt treści obwieszczenia o us<br/>dnia układowego</li> </ul>                               | staleniu                  |
| Data dnia układowego                                                                       | Zakończ wszystkie dokumenty                                                                             | powiązar                  |
| Data                                                                                       |                                                                                                    |                           |
| 27.02.2022                                                                                 | Lista czynności                                                                                         |                           |
| Zapisz                                                                                     | 🗌 Zmiana danych nagłówka                                                                                |                           |
|                                                                                            | Data dnia układowego                                                                                    |                           |
| Dane dłużnika                                                                              | 🔽 Dane dłużnika                                                                                         |                           |
| dłużnikiem jest: Janina Kowalewska prowadzący działalność gospodarczą pod firmą Kowalewska |                                                                                                    |                           |

Rysunek 12 - Zakończ wszystkie dokumenty powiązane

9. Zarządzenie o obwieszczeniu oraz zarządzenie wykonawcze wymaga podpisu kwalifikowanego, w tym celu z panelu *Opcje dokumentu* wybierz przycisk **Podpisz**.

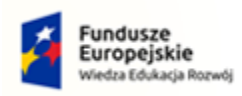

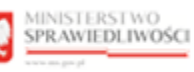

Unia Europejska Europejski Fundusz Społeczny

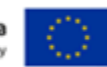

Czynność ta została opisana w rozdziale 10.1.1 – Obsługa podpisu.

- 10. Po podpisaniu dokumentów przejdź do jego wykonania, w tym celu wybierz przycisk Wykonaj.
- 11. Przejdź do **Akt postępowania** i zapoznaj się z treścią obwieszczenia o ustaleniu dnia układowego.
- 12. Dodatkowo możesz wyszukać obwieszczenie w PORTALU PUBLICZNYM:
  - a. **Tablica obwieszczeń** -> **Wszystko** -> Kategoria Postępowanie restrukturyzacyjne->Dzień układowy.
  - b. **Tablica obwieszczeń** -> **Sygnatura** -> Wpisz Sygnaturę postępowania -> **Wyszukaj**.